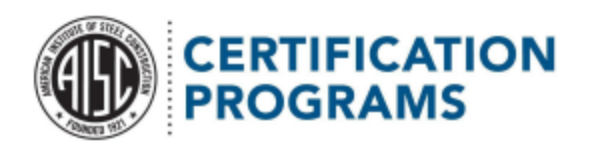

Your company profile contains vital information. If that information is outdated, you might not receive messages with things like your certificate, invoices, and audit findings!

Broadly speaking, you can update three kinds of information:

<u>What's on your certificate:</u> Company name, facility/main office, mailing address, and company owner <u>Points of contact:</u> Your address book, which includes the four main accounts with which AISC Certification corresponds <u>Company/industry demographics:</u> Firm website, support functions, and other general information

You can update any of this information by clicking the "Company Profile Change" button on the account details page.

| ini man | Contraction of the second second seco |        |                                                                                                    |                                                                             | STAT                            |                             |                      |
|---------|----------------------------------------------------------------------------------------------------|--------|----------------------------------------------------------------------------------------------------|-----------------------------------------------------------------------------|---------------------------------|-----------------------------|----------------------|
|         | Home Account                                                                                                    | Audits | Cases                                                                                                    | Contact Invoices                                                            |                                 |                             |                      |
|         | Account<br>HoneyFab                                                                                                    |        |                                                                                                    |                                                                             |                                 | Co                          | npany Profile Change |
|         | Certification ID<br>2023-6-16-005705F                                                                                                    | Phone  | Client Type<br>Fabricator                                                                                                    | Facility Address<br>123 Main St<br>Chicago, Illinois 60601<br>United States | Account Ovmer<br>Magali Mcmurry |                             |                      |
|         | Account Name<br>HoneyFab                                                                                                    |        | Phone                                                                                                    |                                                                             |                                 | O Certifications (6+)       |                      |
|         | Paran Akonan                                                                                                    |        | · · · · · · · · · · · · · · · · · · ·                                                                                         |                                                                             |                                 | Certification End Date Stat | lus                  |
|         | Client Type<br>Fabricator                                                                                                    |        | Company Owner<br>NTBM                                                                                                    |                                                                             |                                 | Building Fabricator         |                      |
|         | Employees                                                                                                    |        |                                                                                                    |                                                                             |                                 | Bridge Fabricator           |                      |
|         | 65                                                                                                    |        |                                                                                                    |                                                                             |                                 | Highway Compo               |                      |
|         | Logo Link                                                                                                    |        |                                                                                                    |                                                                             |                                 | Fracture Control            |                      |
|         | <ul> <li>Certification Infor</li> </ul>                                                                                                    | mation |                                                                                                    |                                                                             |                                 | Complex Coating             |                      |
|         | Primary fields of fabrication/en                                                                                                    | ection | Certification ID                                                                                                    |                                                                             |                                 | Fracture Control            |                      |
|         | All fields                                                                                                    |        | 2023-6-16-005705F                                                                                                    |                                                                             |                                 |                             | View All             |
|         | Fabricate/Erect by AISC CoSP :                                                                                                    | 2.10   | Reasons for being AISC of<br>We want to increase or<br>presence in the market<br>to improve our current<br>management system. | ertified<br>ur firm's<br>place:We want<br>quality                           |                                 |                             |                      |
|         | Transport material to the jobsit                                                                                                    | •0     | Is there a Support Office                                                                                                    |                                                                             |                                 |                             |                      |
|         |                                                                                                    |        | Support Office Function                                                                                                    |                                                                             |                                 |                             |                      |
|         |                                                                                                    |        | support Office Functions                                                                                                    | 5                                                                           |                                 |                             |                      |
|         |                                                                                                    |        | Support Office Location                                                                                                    |                                                                             |                                 |                             |                      |
|         |                                                                                                    |        |                                                                                                    |                                                                             |                                 |                             |                      |
|         | Addross Informat                                                                                                    | lon    |                                                                                                    |                                                                             |                                 |                             |                      |

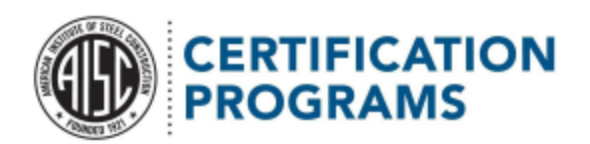

Once you click on the "Company Profile Change" button, you will be taken to the form homepage shown below.

# AISC Certification Company Profile Update

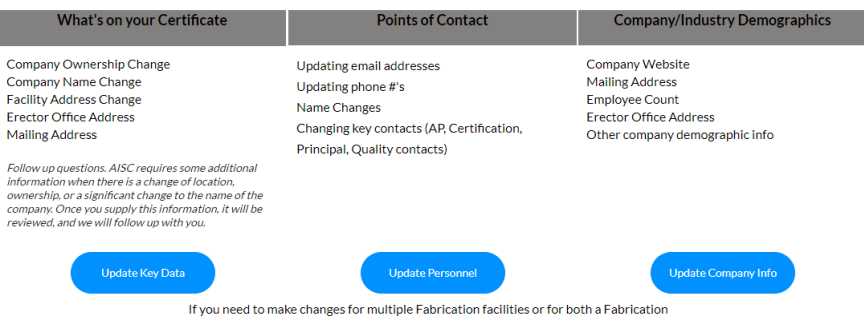

Facility and an Erector, please submit a separate update for each account.

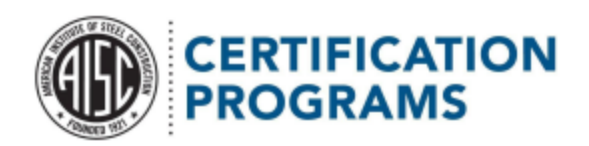

<u>What's on your Certificate</u>: You'll need the certification ID number (located on the account details page) for your account to get started. You'll also need to provide your own contact information so we can reach out with any questions.

Back

# What's On Your Certificate

|                                         |                        | Please provide Certificatio                                     | on ID:                                                                         | tome Account Audits                                                                                                | Contact Invoic                        | e<br>e |
|-----------------------------------------|------------------------|-----------------------------------------------------------------|--------------------------------------------------------------------------------|----------------------------------------------------------------------------------------------------|---------------------------------------|--------|
|                                         |                        | -<br>2023-6-16-005705F                                          |                                                                                | Account Name<br>Emmett Test Account [TEST]<br>Parent Account                                                       | Phone                                 |        |
|                                         |                        | Certification ID can be found b<br>to the corresponding account | by logging into the Participant Portal and going<br>page. Hover for more info. | Client Type<br>Fabricator<br>Employees                                                                             |                                       |        |
| * Your Name<br>Name                     | * Email<br>Email field |                                                                 | * Phone<br>Phone                                                               | Logo Link<br>http://imis.aisc.org/AISCIMIS/Members/<br>Cert_Logos/member-fab.aspx<br>- V Certification Information |                                       |        |
| **Please leave any fields that don't ne | ed to change blar      | ık                                                              |                                                                                |                                                                                                    | Certification ID<br>2020-8-20-000777F |        |
| Current Company Name<br>HoneyFab        |                        |                                                                 | Revised Company Name<br>New Name                                               |                                                                                                    |                                       |        |
| Current Company Owner<br>NTBM           |                        |                                                                 | Revised Company Owner<br>New Owner                                             |                                                                                                    |                                       |        |
| Fabricator Facility/Erector Office Ad   | dress                  |                                                                 |                                                                                |                                                                                                    |                                       |        |
| Current Street<br>123 Main St           |                        |                                                                 | Revised Street<br>Street                                                       |                                                                                                    |                                       |        |
| Current City<br>Chicago                 | _                      |                                                                 | Revised City<br>City                                                           |                                                                                                    |                                       |        |
| Current State<br>Illinois               |                        |                                                                 | Revised State<br>State                                                         |                                                                                                    |                                       |        |
| Current Zip<br>60601                    |                        |                                                                 | Revised Zip<br>Zip                                                             |                                                                                                    |                                       |        |
| Current Country                         |                        |                                                                 | Revised Country                                                                |                                                                                                    |                                       |        |

Need help finding your certification number? Hover over the field that requests it and a pop-up window will show you where to look.

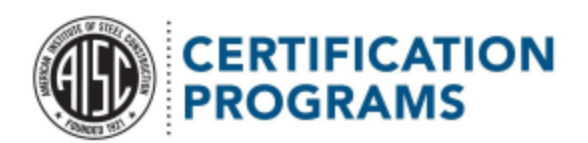

## Once you've put in your ID number, the form will show all the data we have on file so you can review it and update as needed.

\*\*Please leave any fields that don't need to change blank

| Current Company Name                       | Revised Company Name  |
|--------------------------------------------|-----------------------|
| HoneyFab                                   | New Name              |
| Current Company Owner                      | Revised Company Owner |
| NTBM                                       | New Owner             |
| Fabricator Facility/Erector Office Address |                       |
| Current Street                             | Revised Street        |
| 123 Main St                                | Street                |
| Current City                               | Revised City          |
| Chicago                                    | City                  |
| Current State                              | Revised State         |
| Illinois                                   | State                 |
| Current Zip                                | Revised Zip           |
| 60601                                      | Zip                   |
| Current Country                            | Revised Country       |
| United States                              | Country               |

#### Update Mailing Address

| Current Mailing Street  | Revised Mailing Address         |
|-------------------------|---------------------------------|
| Street                  | Street                          |
| Current Mailing City    | Revised Mailing City            |
| City                    | City                            |
| Current Mailing State   | Revised Mailing State/Province  |
| State                   | State/Province                  |
| Current Mailing Zip     | Revised Mailing Zip/Postal Code |
| Zip                     | Zip                             |
| Current Mailing Country | Revised Mailing Country         |
| Country                 | Country                         |

- ... . . . . . . . . . . . . . . . .

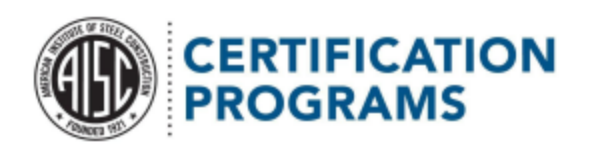

## If you're changing the company name, facility/main office address, or ownership info, you'll need to complete a few more questions.

| Certificates are non-transferable; see GK1.1.2 ownership, location, and company name changes |
|----------------------------------------------------------------------------------------------|
|----------------------------------------------------------------------------------------------|

| * For a new facility, will existing equipment be moved to the new facility?<br>Yes/No | - |
|---------------------------------------------------------------------------------------|---|
| * Will new equimnment he nurchased/brought in?                                        |   |
| Yes/No                                                                                | - |
| * Will old equipment be removed                                                       |   |
| Yes/No                                                                                | ~ |
| * Will software change?                                                               |   |
| Yes/No                                                                                | ~ |
| * Will you be changing the quality-management-system? Or documentation?               |   |
| Yes/No                                                                                | - |
| * Will you change personnel?                                                          |   |
| Yes/No                                                                                | - |
| * Did the Management Representative for Quality (Certification Contact) change?       |   |
| Yes/No                                                                                | - |
| * Did the Executive Manager of Facility change?                                       |   |
| Yes/No                                                                                | ~ |
| * Effective Date of Change                                                            |   |
| Date 💼                                                                                |   |

Submit

0018F00000P6yHgQAJ

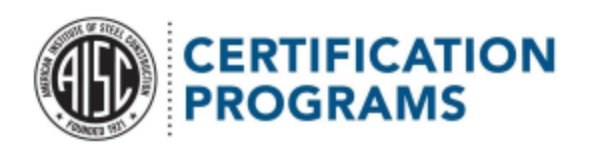

Once you have completed this section, you may hit the Submit button. This will take you to the screen shown below.

Thank you for submitting you Company Profile change form!

To submit another type of Company Profile Change form or to submit changes for another location, please click here

Return to the Certification homepage

From this page, you will have the option to go back to the Certification website or back to the profile form homepage in case you have further changes to make to your account.

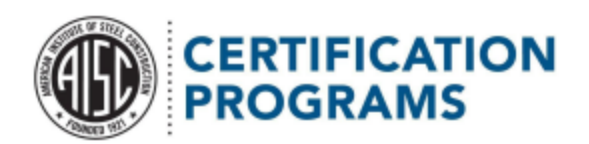

Revised NY First Name Revised NY Last Name Revised NY Email

Email

<u>Points of Contact</u>: You'll need the certification ID number (located on the account details page) for your account to get started. You'll also need to provide your own contact information so we can reach out with any questions.

Need help finding your certification number? Hover over the field that requests it and a pop-up window will show you where to look.

Once you've put in your ID number, the form will show all the data we have on file so you can review it and update as needed.

| Current Certification Con<br>Loren Thomas            | tact Curi<br>ggo                                                 | ent Cert Email<br>zier 123@gmail.com                            |                                                     | Current Cert Phone<br>+1                |                                 |         |   |  |  |
|------------------------------------------------------|------------------------------------------------------------------|-----------------------------------------------------------------|-----------------------------------------------------|-----------------------------------------|---------------------------------|---------|---|--|--|
| Current Principal Contact<br>Honey Honey             | Curi                                                             | ent Principal Email<br>ey@aol.com                               |                                                     | Current Principal Ph<br>1               | one                             |         |   |  |  |
| Current Quality Contact<br>Honey Honey               | Cun                                                              | ent Quality Email<br>ey@aol.com                                 |                                                     | Current Quality Pho<br>1                | ne                              |         |   |  |  |
| Current AP Contact<br>Loren Thomas                   | Curi<br>ggo                                                      | ent AP Email<br>zier 123@gmail.com                              |                                                     | Current AP Phone<br>+1                  |                                 |         |   |  |  |
| New/Revised Con                                      | tact Info                                                        |                                                                 |                                                     |                                         |                                 |         |   |  |  |
| **Please leave any fields                            | that don't need to chan                                          | ge blank                                                        |                                                     |                                         |                                 |         |   |  |  |
| Revised Cert First Name                              | Revised                                                          | Cert Last Name                                                  | Revised Cert E                                      | mail                                    | Revised Cert Pho                | one     |   |  |  |
| First Name                                           | Last Na                                                          | ime                                                             | Email                                               |                                         | Text field                      |         |   |  |  |
| Revised Principal First Nar<br>First Name            | ne Revised<br>Last Na                                            | Principal Last Name                                             | Revised Princip<br>Email                            | oal Email                               | Revised Principal<br>Text field | l Phone | - |  |  |
| Revised Quality First Nam<br>First Name              | e Revised<br>Last Na                                             | Quality Last Name                                               | Revised Qualit<br>Email                             | y Email                                 | Revised Quality F<br>Text field | Phone   |   |  |  |
| Revised AP First Name<br>First Name                  | Revised<br>Last Na                                               | AP Last Name                                                    | Revised AP Em<br>Email                              | ail                                     | Revised AP Phon<br>Text field   | ie      |   |  |  |
| VV Program Contr                                     | act                                                              |                                                                 |                                                     |                                         |                                 |         |   |  |  |
| f your company participates in                       | the <u>New York State Special</u><br>here. By default, the overa | ty Audit Program and you wisl<br>II Certification Contact would | h to designate a differe<br>also be the contact for | nt Certification Conta<br>these audits. | ct for this                     |         |   |  |  |
| orogram's audits, you may do so                      |                                                                  |                                                                 |                                                     |                                         |                                 |         |   |  |  |
| rogram's audits, you may do so<br>Current NY Contact | Current NY Email                                                 | Current NY Phone                                                |                                                     |                                         |                                 |         |   |  |  |

Revised NY Phone

Remember: Per the *Government Requirements*, one individual may not serve as the contact for all four roles. We require at least two contacts across the four roles, with a unique email address for each contact.

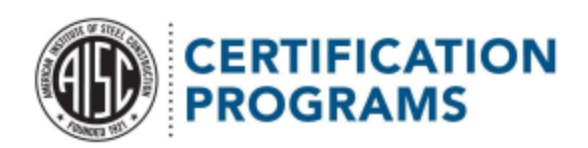

### New York State Specialty Audit Program

You don't have to complete this section if you don't participate in the program.

### Other contacts

You may have other firm staff listed as AISC contacts. Please be sure to use the "Other Personnel Notes" field to keep your address book updated. If you hover over that notes section, you'll see a popup with more information about how to find the address book within the Portal.

| Name                     | Email                              | Phone                                   |                                                               |                                                                                          | e Self of the and the effect of the test of the second self of the |
|--------------------------|------------------------------------|-----------------------------------------|---------------------------------------------------------------|------------------------------------------------------------------------------------------|--------------------------------------------------------------------|
| evised NY First Name     | Revised NY Last Name<br>Last Name  | Revised NY Email<br>Email               | Revised NY Phone<br>Phone                                     | Audits Cases Contact Invokes                                                             | O Supplies Fr                                                      |
| ner Personnel N          | Notes                              |                                         |                                                               | V Account Name     Phone     Finisher Test Account (TFST)                                | V Email V Title<br>sthomas22011@comcast.net Per                    |
| e include any additional | or clarifying information. This we | ould also be the place to let us know i | f any of your contacts have left the company and should be re | emoved f Enwett Test Account (TEST) Enwett Test Account (TEST)                           | garber@aisc.org.invalid Per                                        |
| nments                   |                                    |                                         |                                                               | Emmett lestAccount[IES1] Cmmett TestAccount[IES1] (773)636-854: Emmett lestAccount[IES1] | garber@viit.org.invalid                                            |
|                          |                                    |                                         |                                                               |                                                                                          |                                                                    |
|                          |                                    |                                         |                                                               |                                                                                          |                                                                    |

Once you have completed this section, you may hit the "Submit" button. This will take you to the screen shown below.

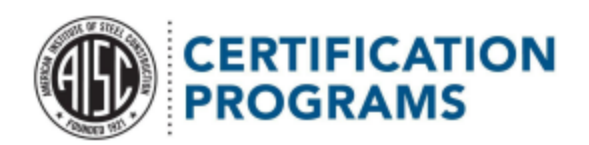

From this page, you have the option to go back to the Certification website or back to the profile form homepage in case you have further changes to make to your account.

Thank you for submitting you Company Profile change form!

To submit another type of Company Profile Change form or to submit changes for another location, please click here

Return to the Certification homepage

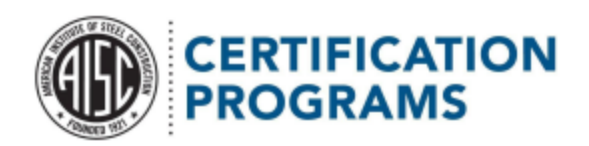

<u>Company/Industry Demographics</u>: You'll need the certification ID number (located on the account details page) for your account to get started. You'll also need to provide your own contact information so we can reach out with any questions.

|                                             |                        |                                                                |                                                                                        |                                                                                                    |                                       | Back  | $\supset$ |
|---------------------------------------------|------------------------|----------------------------------------------------------------|----------------------------------------------------------------------------------------|----------------------------------------------------------------------------------------------------|---------------------------------------|-------|-----------|
|                                             |                        | Company                                                        | y Info Upd                                                                             | ate                                                                                                    |                                       |       |           |
|                                             |                        | Please provide                                                 | Certification ID:                                                                      | tome Account Audits                                                                                             | Contact In                            | wokes |           |
|                                             |                        | - 2023-6-16-005                                                | 705F                                                                                   | Account Name Emmett Test Account [TEST]                                                                         | Phone                                 |       |           |
|                                             |                        | Certification ID ca<br>Participant Portal<br>account page. How | an be found by logging into the<br>and going to the corresponding<br>ver for more info | Farent Account<br>Client Type<br>Pabricator<br>Employees<br>77                                                  | wessne                                | _     |           |
| • Your Name<br>Name                         | * Email<br>Email field |                                                                | * Phone<br>Phone                                                                       | Logo Link<br>https://imis.aisc.org/AISCIMIS/Members/<br>Cert_Logos/member-fab.aspx<br>Certification Information |                                       |       |           |
| **Please leave any fields that don't need t | o change blank         |                                                                |                                                                                        |                                                                                                    | Certification ID<br>2020-8-20-000777F |       |           |
| Update Company Information                  |                        |                                                                |                                                                                        |                                                                                                    |                                       |       |           |
| Current Employee Count<br>65                |                        | Update Employee Count<br># of Employees                        |                                                                                        |                                                                                                    |                                       |       |           |
| Current Website                             |                        | Update Company Website<br>Website                              |                                                                                        |                                                                                                    |                                       |       |           |
|                                             |                        | We have added a support of location                            | office                                                                                 |                                                                                                    |                                       |       |           |
| Current Support Office Address              |                        | Support Office Address<br>Address                              |                                                                                        |                                                                                                    |                                       |       |           |
| Current Support Functions                   |                        | Support Office Function<br>Functions                           | •                                                                                      | _                                                                                                    |                                       |       |           |

This is where you can report any support locations and their support functions (if applicable to your main certified location).

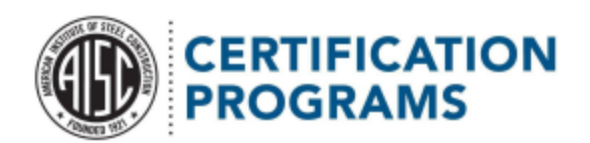

Demographic information-We're always trying to make sure our programs best serve our participants and the specifiers who hire them, and this information helps us make better decisions. We really appreciate your help!

| Current Employee Count                                                                                                    | Update Employee Count                                                                                                    |
|----------------------------------------------------------------------------------------------------|----------------------------------------------------------------------------------------------------|
| 65                                                                                                    | # of Employees                                                                                                    |
| Current Website                                                                                                    | Update Company Website                                                                                                    |
|                                                                                                    | Website                                                                                                    |
|                                                                                                    | We have added a support office location                                                                                             |
| Current Support Office Address                                                                                                    | Support Office Address                                                                                                    |
|                                                                                                    | Address                                                                                                    |
| Current Support Functions                                                                                                    | Support Office Function                                                                                                    |
|                                                                                                    |                                                                                                    |
| For the next two questions, AISC uses this data to mak                                                                                                    | Functions                                                                                                    |
| For the next two questions, AISC uses this data to mak<br>provide their participants with the best possible value<br>What are your primary Primary Fields of Erection/Fab<br>Reasons for being AISC certified<br>Dropdown field | e better decisions in their future program designs and trying to<br>prication  If Other, please provide more detail  Vother' Detail |

Once you have completed this section, you can hit the Submit button. This will take you to the screen shown below.

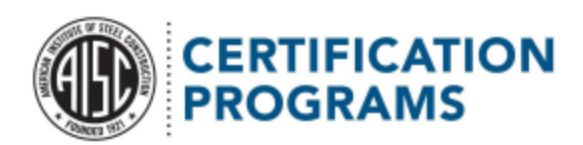

Thank you for submitting you Company Profile change form!

To submit another type of Company Profile Change form or to submit changes for another location, please click here

Return to the Certification homepage

From this page, you will be given the option to go back to the Certification website or back to the profile form homepage in case you have further changes to make on your account.